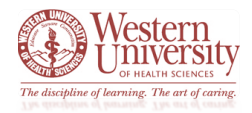

### Important Information:

\*Every student, faculty, staff, and visitor <u>must fill out</u> this *WesternU COVID-19 Self-Screening Survey* daily before arriving on campus.

\*This survey is for those who need access to WesternU's campuses. Per local public health authorities, the University <u>is required</u> to check COVID-19 symptoms <u>daily for anyone on our campuses</u>.

### Survey Result Information:

\*There are only **two** survey results: **Pass** or **Fail**.

\*Pass: if a person passes this symptom screening, notice will state Cleared for Campus

- Submitter will receive confirmation of *Cleared for Campus* results
  - **Note:** if you filled the survey out through your smartphone, the result screen can be used to show upon entering the selected building
  - **Note:** if you filled out the survey through another device, you will need to access the confirmation email to show upon entering the selected building
  - The confirmation will have a **GREEN** image that is to be shown before entering any building
    - The image is random and <u>will change daily</u>
    - Attempting to access an old image will result in a broken image link

\*Fail: if a person fails this symptom screening, notice will state No Campus Access

- Submitter will receive confirmation of *No Campus Access* results
  - The confirmation will have a **RED** indicator stating that the screening was a failure
- Emails will be sent to announce the screening failure
  - Contact Tracing Team
  - Student Submitters
    - Confirmation of failure email is sent to the person's college
  - Employee Submitters
    - Confirmation of failure email is sent to the person's supervisor
  - Visitor Submitters
    - Confirmation of failure email is sent to the specified contact person
      - Note: the survey will ask for your WesternU contact person's information

### Survey Screening Resubmittal:

\*If you enter incorrect data, the survey can be re-submitted. However, if a <u>Fail</u> result was returned due to the wrong data, you <u>will need to contact</u> all necessary email recipients (explained above) to explain that the failure is to be considered invalid and resubmit a new survey.

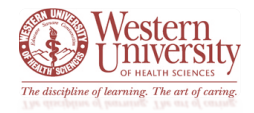

### **Survey Instructions:**

### Accessing the Survey:

- To access the survey
  - o <u>Click here</u> OR
  - Visit the Important Forms page of the Coronavirus Logistical Support Team SharePoint site.

### **Incorrect Entries While Filling Out the Survey:**

- If you enter incorrect information, certain survey pages have a **left-facing** blue arrow icon that will allow you to navigate *Back* a page (image below)
  - Please note: if an incorrect entry causes a Fail result, you will need to resubmit the form
    - For information about resubmitting the survey after a failed result, please see the above *Survey Screening Resubmittal* section

### Right-facing Blue Arrow Icon to Move Forward

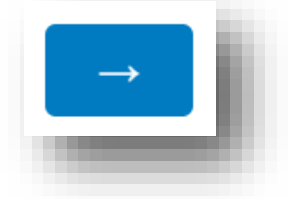

### Left-facing Blue Arrow Icon to Move Back

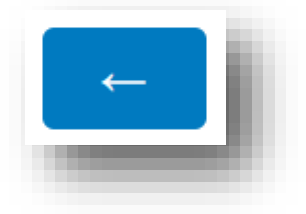

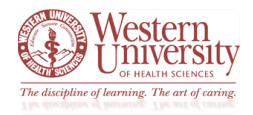

### **Privacy Notice**

- The landing page of the *WesternU COVID-19 Self-Screening Survey* houses a privacy notice that <u>must be</u> <u>read</u> prior to moving forward with the rest of the screening
  - The notice is to ensure you understand the purpose of the survey and how their information will be used
  - You need to read and select the disclaimer option in order to move forward with the survey
- Read the Privacy Notice
  - Use the scroll bar on the right to navigate through the entire notice
  - Once read, click the *I have read and understand the Privacy Notice* option
    - Click the blue arrow icon to move forward

| File.php                                                                                  | 1/2                                                                                                    | ¢                                                                                                  | Ŧ                                                        | ē                                                                                                    | ^          |
|-------------------------------------------------------------------------------------------|----------------------------------------------------------------------------------------------------|----------------------------------------------------------------------------------------------------|----------------------------------------------------------|----------------------------------------------------------------------------------------------------|------------|
| WesternU<br>visitors and slow<br>to the U.S. Cent<br>of higher educa<br>identify individu | WesternU COVID-19 Self-Screening Sur<br>Privacy Notice<br>Last Modified: August 31, 2020<br>U is committed to protecting its students, emp<br>ving the spread of the coronavirus disease 2019 (<br>ers for Disease Control and Prevention's (CDC)<br>tion, one strategy for lowering the risk of transmulas with COVID-19 signs or symptoms by con | vey<br>bloyees, and au<br>COVID-19). Ac<br>guidance for ins<br>nission on camp<br>ducting daily sy | thorized<br>ccording<br>titutions<br>pus is to<br>mptoms | ##     +     -     -     -     -     -     -     -     -     -     -     -     -     -     -     -     -     -     -     -     -     -     -     -     -     -     -     -     -     -     -     -     -     -     -     -     -     -     -     -     -     -     -     -     -     -     -     -     -     -     -     -     -     -     -     -     -     -     -     -     -     -     -     -     -     -     -  < |            |
| I have read and under                                                                     | stand the Privacy Notice                                                                                                    |                                                                                                    |                                                          |                                                                                                    |            |
|                                                                                           |                                                                                                    |                                                                                                    |                                                          |                                                                                                    | → <b>1</b> |

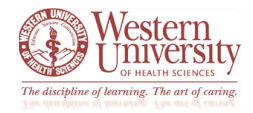

### Submitter Information:

- Indicate your role at WesternU
  - Employee
  - o Student
  - o Visitor
    - Please note: if you select this option, the survey will open an extra page to enter your contact information and the contact information for your WesternU host
- Click the blue arrow icon to move forward

| Please indicate your role: |          |
|----------------------------|----------|
| Employee                   |          |
| Student                    |          |
| Visitor                    |          |
|                            |          |
|                            | <b>_</b> |
|                            | لمحصا    |

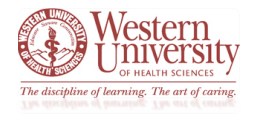

Submitter Information cont.:

### If Employee <u>OR</u> Student is selected:

- The survey may automatically recognize your information
  - If not, you will be routed to WesternU's login page
    - Enter your WesternU credentials and the survey will continue with recognizing your identity
      - Email address
      - WesternU password
      - Click Sign in

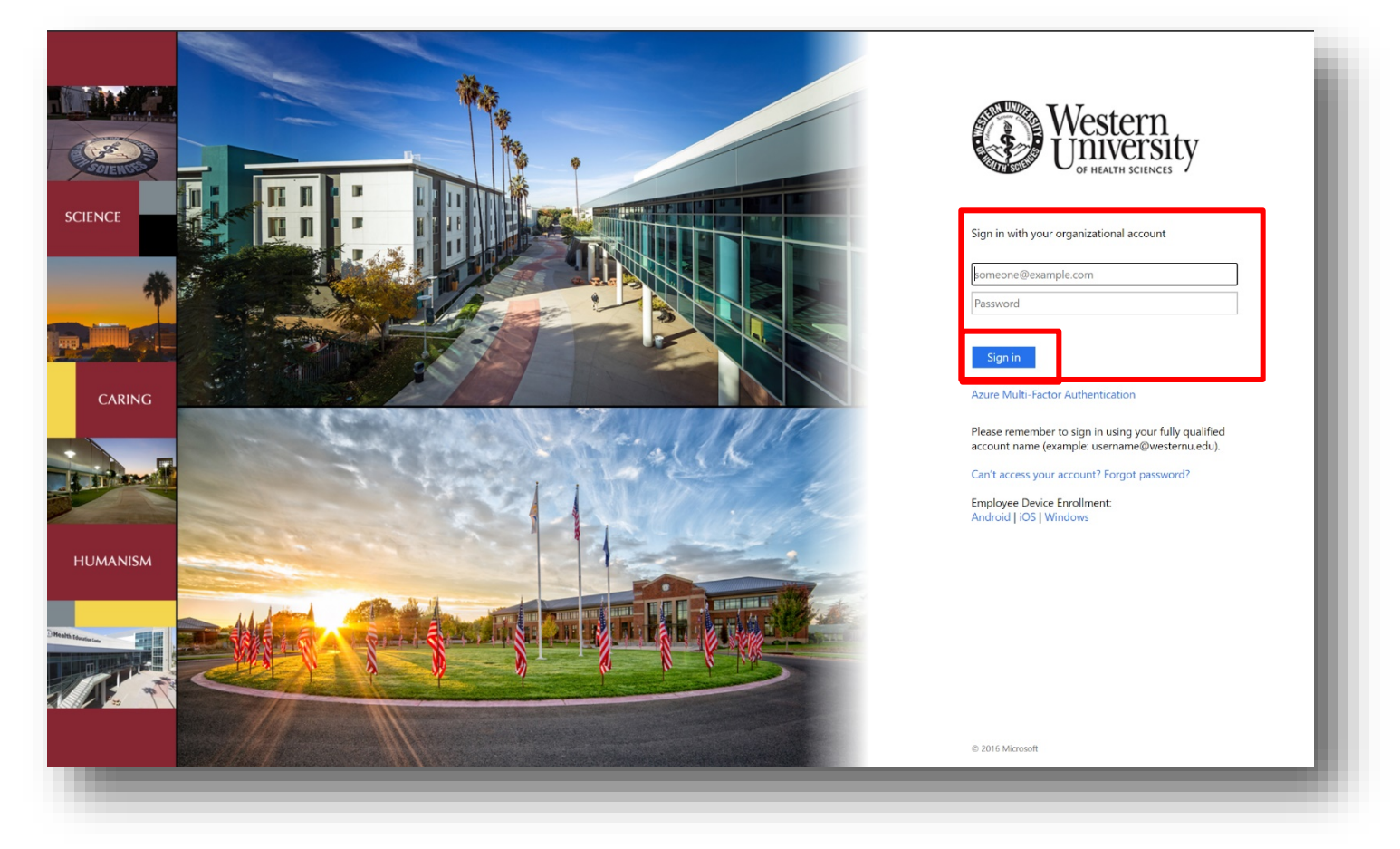

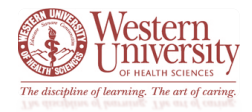

Submitter Information cont.:

### If Visitor is selected:

- A new survey page will appear with fields to input yours and your WesternU contact person's information
  - $\circ$  Fill in the necessary information
  - o Click the blue arrow icon to move forward

|                                  | WesternU is performing daily COVID-19 symptom screening on any individual coming to campus. The information you are being asked to provide will only be used for determining campus access and to contact you in the event you have potentially been exposed to COVID-19. |
|----------------------------------|----------------------------------------------------------------------------------------------------|
|                                  | First Name                                                                                                    |
|                                  | Last Name                                                                                                    |
| Please fill out<br>all necessary | Phone Number                                                                                                    |
| contact                          | E-Mail                                                                                                    |
|                                  | What is the name of your WesternU contact for the day?                                                                                                    |
|                                  | What is the E-mail address of your WesternU contact for the day?                                                                                                    |
|                                  | -                                                                                                    |

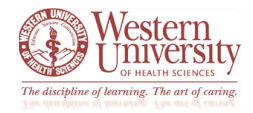

### **Location Information:**

- Indicate the appropriate state for the campus you are going to visit
  - California
  - o Oregon
- Click the blue arrow icon to move forward

| npus Location: |       |   |
|----------------|-------|---|
| California     |       |   |
| )regon         |       |   |
|                |       |   |
|                |       |   |
|                | <br>_ | _ |

- Based on the state location selected, choose the appropriate building for your visit
  - o If Other is selected, please enter the building/campus location within the provided text field
  - o Once the correct building is selected, click the blue arrow icon to move forward

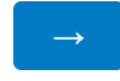

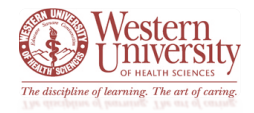

### If California is selected:

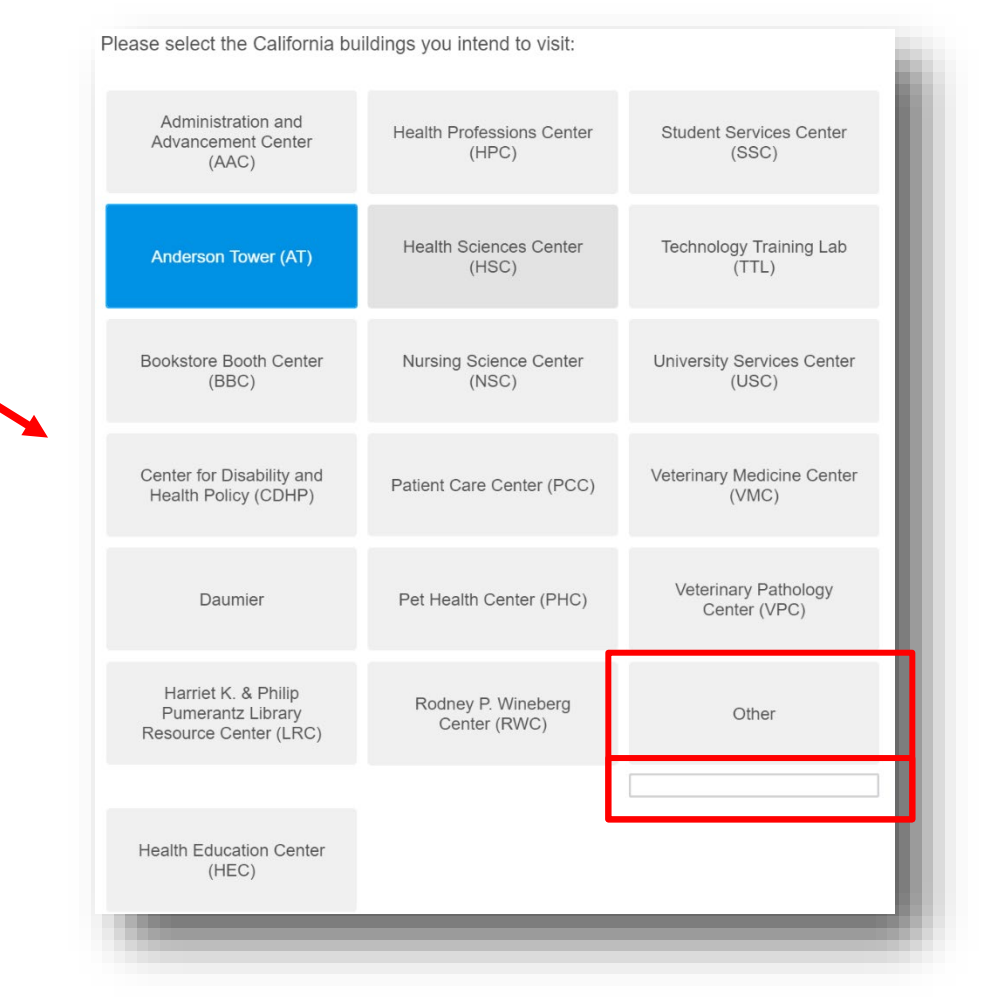

### If Oregon is selected:

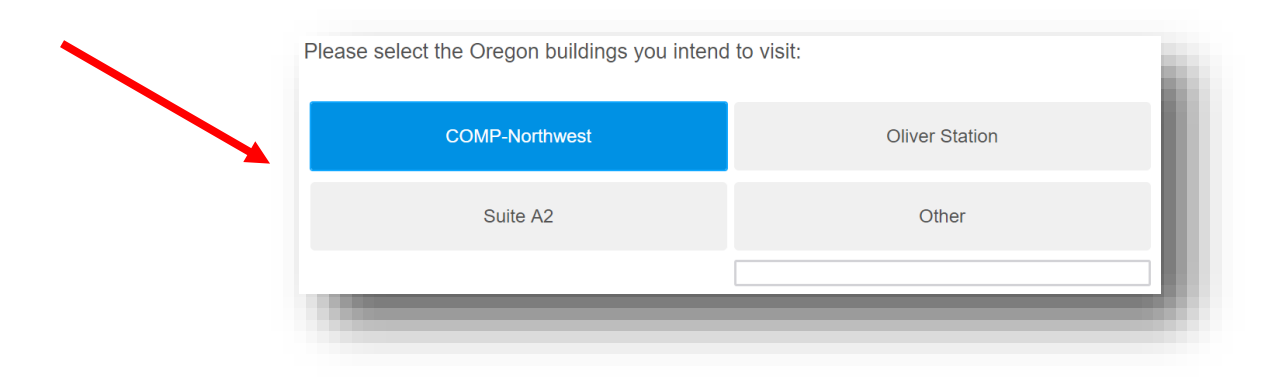

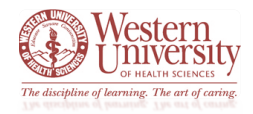

### **Temperature Information:**

- The survey will ask if you have a thermometer to take your current temperature
  - Click Yes or No
  - o Click the blue arrow icon to move forward

| Hello Your Name temperature? | , Do you have a thermometer and can you easily take your current |
|------------------------------|------------------------------------------------------------------|
| Yes                          |                                                                  |
| No                           |                                                                  |
|                              |                                                                  |
|                              | -                                                                |

### If Yes – you do have a thermometer

- The screening survey will ask you to enter your current temperature in Fahrenheit $^{\circ}$ 
  - Enter temperature
    - Please note: a temperature of 100.4<sup>o</sup> or above will return a failure result
  - $\circ$   $\;$  Click the blue arrow icon to move forward

| Please Enter your Temperature in Fahrenheit° |   |
|----------------------------------------------|---|
| 98.6                                         |   |
|                                              |   |
|                                              | - |
|                                              |   |

### If No – you do not have a thermometer

- The survey will route you to the next symptom screening page
  - Please note: this list will include *Fever* as an option
    - If you enter your own temperature, *Fever* will not be a listed symptom option

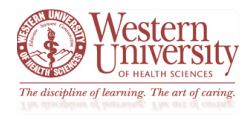

### **Other Symptom Information:**

- After the **Temperature Information** section is complete, you will be routed to a list of other symptoms
  - Please select any/all that apply
    - Fever will only show up if you select that you *do not have* your own thermometer
    - Shortness of Breath or difficulty breathing
    - Cough
    - New Onset Loss Smell or Taste
    - None of the Above
  - o Click the blue arrow icon to move forward
- Please note: any symptom selected (other than None of the Above) will return a failure result

|                                               | Do you have any of the following symptoms?  |
|-----------------------------------------------|---------------------------------------------|
|                                               | Shortness of Breath or difficulty breathing |
| Please select<br>all options<br>that apply to | Cough                                       |
| your current<br>symptom<br>status.            | New Onset Loss Smell or Taste               |
|                                               | None of the Above                           |
|                                               |                                             |
|                                               |                                             |

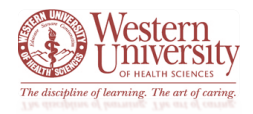

### **COVID-19 Contact:**

- If *None of the Above* is selected on the previous page, you will be routed to a page asking your history of being in *close contact* with another COVID-19 positive person
  - Click Yes or No
  - $\circ$   $\;$  Click the blue arrow icon to move forward

| Have you been in close contact with anyone who has tested positive, or is showing symptoms of COVID-19 in the last 10 days? |  |
|----------------------------------------------------------------------------------------------------|--|
| Yes                                                                                                    |  |
| No                                                                                                    |  |
|                                                                                                    |  |
| -                                                                                                    |  |

**If Yes** – you *have been* in *close contact* with a COVID-19 positive-tested person, the survey will immediately return a failure result

If No – you *have <u>not</u> been* in *close contact* with a COVID-19 positive-tested person, the survey will move you forward to the final step

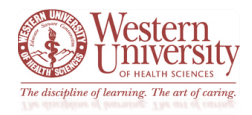

### **Pass Result:**

- A *Pass* screening result will return a GREEN *Cleared for Campus* screen notice with the current day's image
  - Please note: the image *changes daily*
  - An email confirmation will also be delivered
    - Note: the address the email will come from is Daily Campus Pass
    - Note: the subject will state Daily Campus Pass [Current Date]

### Survey Notice: Cleared for Campus:

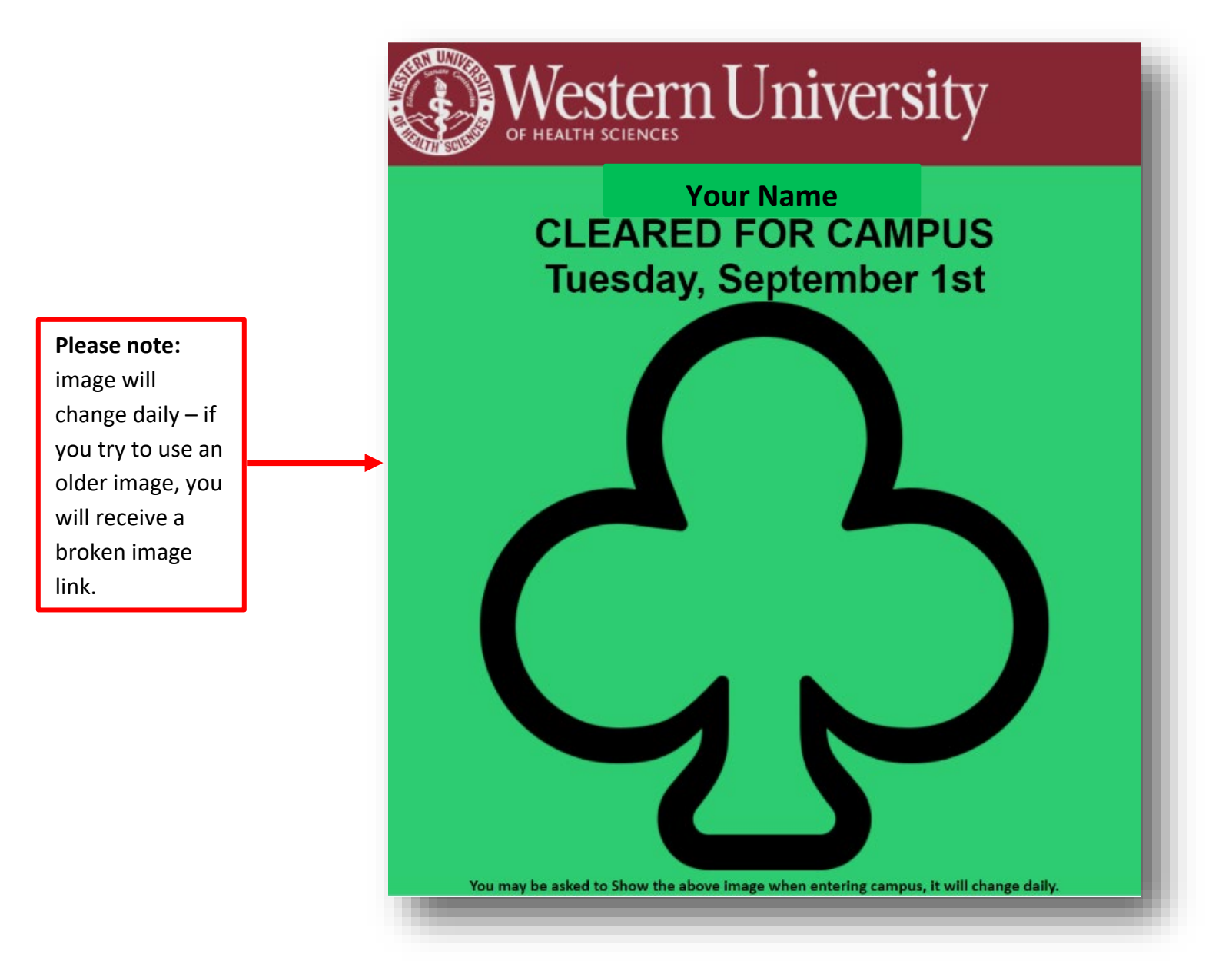

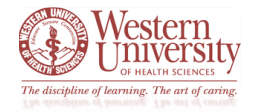

Pass Result cont.:

### Email Notice: Cleared for Campus:

| 🖫 9 70 ↑ ↓ 8 • •                                                                                                    | Daily Campus Pass Tuesday, September 1st - Message (HTML)                                                                                                    |                                                    |  |
|----------------------------------------------------------------------------------------------------|----------------------------------------------------------------------------------------------------|----------------------------------------------------|--|
| File   Message   Help   Image: Tell me what you want to do     Image: Image: Image | Start of Day     Image: Construction of the second second | Translate<br>→ Read Zoom Insights Report Message · |  |
| DC Daily Campus Pass <noreply@westernu.edu><br/>Daily Campus Pass Tuesday, September 1st</noreply@westernu.edu>                                                                                                    | uck Steps r. Move Tags r.                                                                                                    | Editing   Speech   Zoom     Protection   A         |  |
| Western University                                                                                                    |                                                                                                    |                                                    |  |
|                                                                                                    | CLEARED FOR CAMPUS<br>Tuesday, September 1st                                                                                                    |                                                    |  |
|                                                                                                    |                                                                                                    |                                                    |  |
|                                                                                                    |                                                                                                    |                                                    |  |
|                                                                                                    |                                                                                                    |                                                    |  |
|                                                                                                    |                                                                                                    |                                                    |  |
| You n                                                                                                    | ay be asked to show the above image when entering campus, it will change daily.                                                                                                    | · · · · · · · · · · · · · · · · · · ·              |  |
|                                                                                                    |                                                                                                    |                                                    |  |

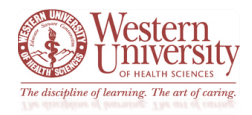

### **Failure Result:**

- A Fail screening result will return a RED No Campus Access screen notice
  - **Please note:** emails will be sent to announce the screening failure the below image will appear within that email
    - Contact Tracing Team
    - Student Submitters
      - Confirmation of failure email is sent to the person's college
    - Employee Submitters
      - Confirmation of failure email is sent to the person's supervisor
    - Visitor Submitters
      - Confirmation of failure email is sent to the specified contact person

Failure Notice: No Campus Access:

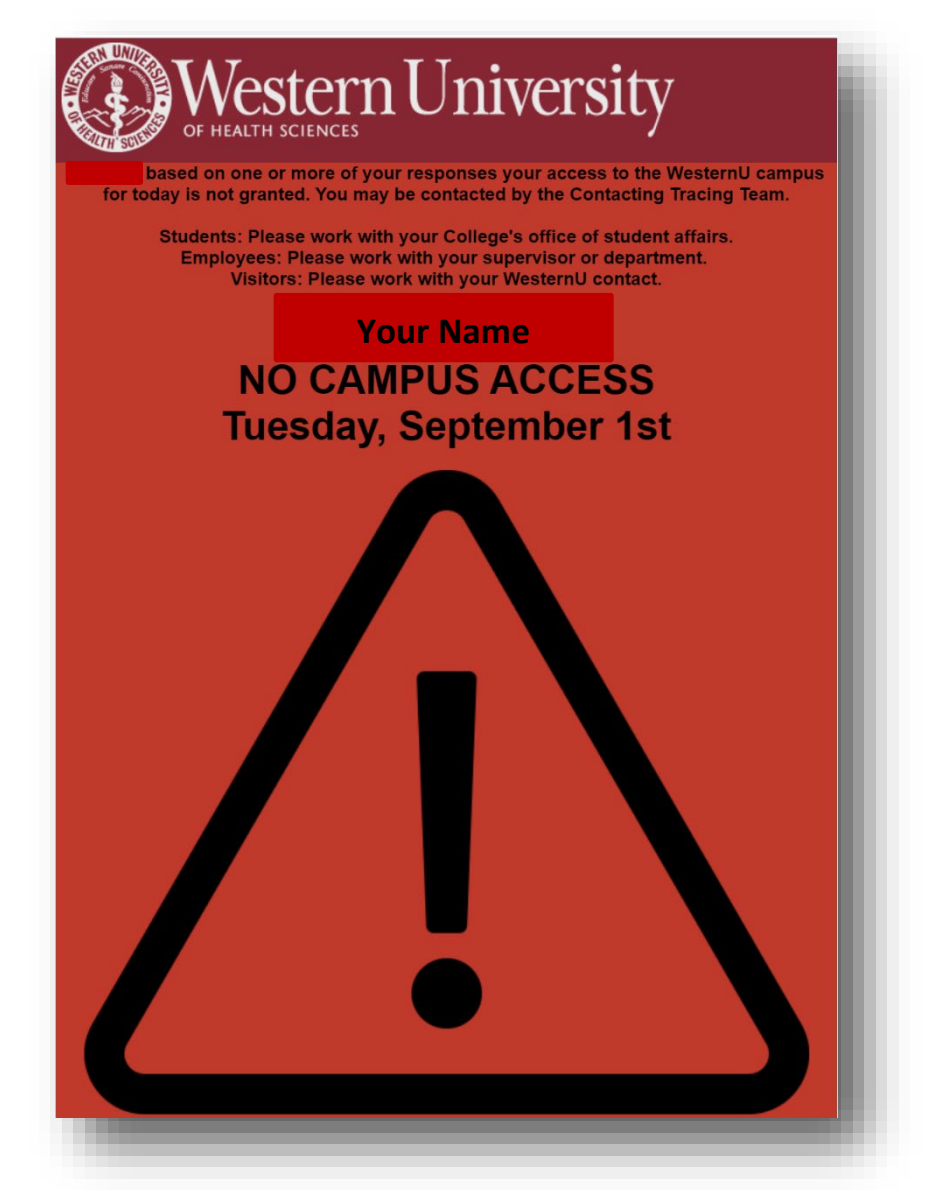